# Mississippi Management and Reporting System

## **Department of Finance and Administration**

| MMRS Training Materials |                             |                          |  |  |  |  |  |
|-------------------------|-----------------------------|--------------------------|--|--|--|--|--|
| 8206                    | LSO Participant List Report | Revised Date: 02/07/2017 |  |  |  |  |  |
|                         | (Historical)                | Version: 2               |  |  |  |  |  |

### **Table of Contents**

| Magic Portal Logon Information             | 3 |
|--------------------------------------------|---|
| Overview                                   | 3 |
| Participant List (Including Historic Data) | 4 |

#### Magic Portal Logon Information

The website address used to access MAGIC is: https://portal.magic.ms.gov/

The website address used to access MAGIC is: <u>https://portal.magic.ms.gov/irj/portal</u>. Note: If you have difficulty with viewing the training course, please review <u>MAGIC</u> <u>Technical Requirements</u> on the MMRS website for compatibility issues.

If you have problems with your password, call the MMRS Call Center at 601-359-1343. **Select Option 1 (Security) Sub-option 1 (MAGIC).** 

| Ississipil's Accountability System for Government Information and Collaboration                           | Having password problems? Please<br>click on this <u>link</u> for help |
|----------------------------------------------------------------------------------------------------|------------------------------------------------------------------------|
| Tread                                                                                                    | User* Password*                                                        |
| MAGIC is the Mississippi Accountability System<br>for Government Information and Collaboration.           | Log On                                                                 |
| If you need access or additional information please go to the <u>http://www.mmrs.state.ms.us</u> website. |                                                                        |
|                                                                                                    |                                                                        |

Once you log into MAGIC the following screen will appear.

#### Overview

The report will give you information including participant's email, their employee numbers and time spent on the course. Much of this information is not needed.

The recommendation is to sort the Excel file with the first level of **Participation Followed Up** and by the second level of **Objectives Achieved**.

| 5 | ort         | aven 5                     | PASSED     |         | 2 X                           |  |  |  |  |
|---|-------------|----------------------------|------------|---------|-------------------------------|--|--|--|--|
|   | <u>A</u> dd | Level                      | Copy Level | Options | ☑ My data has <u>h</u> eaders |  |  |  |  |
|   | Column      |                            | Sort On    |         | Order                         |  |  |  |  |
|   | Sort by     | Participation Followed U 💌 | Values     | -       | A to Z                        |  |  |  |  |
|   | Then by     | Objectives Achieved (%)    | Values     | -       | Smallest to Largest           |  |  |  |  |
|   |             |                            |            |         |                               |  |  |  |  |

Log of

At that time, you can delete anyone who scored less than 80% of Objectives Achieved.

You will now have a report that only lists the participants who passed the course. By passing the course, the score is generated to this report in "real time" for reporting purposes.

For participants who passed the course, an "X" in the Participation Followed Up column reflects that participants followed the instructions correctly and their passing score will also be reflected on their transcript.

If the participant has a passing score, but there is not an "X" in the Participation Followed Up column, the participant did pass the course but the instructions were not followed. They will be included on the report, but it will not be on their transcript.

#### Mississippi Accountability System for Government Information and Collaboration Back Welc ployee Self-Service External Learner SRM WebGUI General Applications Analytics Training Administrator HR Administrator Training Coordinato Overview Universal Worklist Identity Management Full Scre MAGIC Information <<< PRF PROD >>> Asset Transfer Enhancement Posted on Tuesday, July 21m 2015 at 10:30 am When using T-Code ZFAA\_SAGY, MAGIC will now allow you to transfer more than 10 assets at a single time. Click <u>here</u> for additional information. To view previous MAGIC information, please review the list on the MAGIC webpage. If you are a state employee or contract worker and would like to receive MAGIC Information via MASH, send a request to: mash@dfa.ms.gov with "MAGIC Email Request" in the subject line. You will only need to send one email to be added to the email group and will receive the updates via email

#### Participant List (Including Historic Data)

| Your Action                                    | System Response                       |
|------------------------------------------------|---------------------------------------|
| 1. Select the <b>Training Coordinator</b> Tab. | The Work Overview screen will appear. |

| Back Forward      History Favor     | Mississippi Accounta         | bility System for Governme                           | ent Information and Collat       | poration                       |                   |                 |                      |                                | Log off<br>Welcome: Katie Womack |
|-------------------------------------|------------------------------|------------------------------------------------------|----------------------------------|--------------------------------|-------------------|-----------------|----------------------|--------------------------------|----------------------------------|
| Home Employee Self-Se               | rvice External Learner       | SRM WebGUI Gene                                      | ral Applications Analyti         | cs Training Admi               | nistrator HR      | Administrator   | Training Coordinator | Central Training Administrator | Billing Adminis                  |
| Overview Reports                    | Training Coordinator > Overv | iew > Work Overview                                  | _                                | _                              |                   |                 | _                    | _                              | Full Screen                      |
| Work Overview Courses Participation | Booking, Prebooking, and     | d Waitlist Monitor                                   |                                  |                                |                   |                 |                      |                                | E <b>-</b> ^                     |
| Correspondence                      | Bookings Too Few Bookings    | (0) Course Capacity Reached (0)                      | Coo Many Prebookings (0) Too Man | <u>v Waitlist Bookings (0)</u> |                   |                 |                      |                                |                                  |
|                                     | Verer (Standard Verer)       | Pret Vention Export a  Course/Course Type Ourrent Va | ue Minimum caesoly Optimum       | capacity Matimum capacity      | Course Start Date | Course Lacation |                      | Lasi Refresh0905/2016 09-      | Fiter Settings                   |
|                                     | <                            |                                                      |                                  |                                |                   |                 |                      |                                | >                                |

|    | Your Action                    | System Response                |
|----|--------------------------------|--------------------------------|
| 2. | Select the <b>Reports</b> Tab. | A list of reports will appear. |

| Mississippi Accountability System for Government Information and Collaboratio                                                                                                    | Dn Log                                                                                                    | off |
|----------------------------------------------------------------------------------------------------|----------------------------------------------------------------------------------------------------|-----|
| Hack Forward Je History Favorites View Help                                                                                                    | Welcome: Katie Woma                                                                                                    | ick |
| Home Employee Self-Service External Learner SRM WebGUI General Applications Analytics                                                                                                    | Training Administrator HR Administrator Training Coordinator Central Training Administrator Billing Administ                                                                                                    | * * |
| Overview Reports                                                                                                    |                                                                                                    |     |
| Training Coordinator > Reports > Reports                                                                                                    | Full Scre                                                                                                    | en  |
|                                                                                                    |                                                                                                    |     |
| Participation         Contrain Transport Report         Contrain Transport Report         Contrain Transport Report         Contrain Transport Report         Contrain Transport Report         Contrain Transport Report         Contrain Transport Report         Contrain Transport Report         Contrain Transport Report         Contrain Transport Report         Contrain Transport         Contrain Transport | Course       Building the Statistication of Course age space that Building and the space of Course age space that the space of Course age space of Course age space age space age space of Course age space of Course age space of | ~   |

|    | Your Action                        | System Response                             |
|----|------------------------------------|---------------------------------------------|
| 3. | Select Participant List (Including | The LSO Participant List Report screen will |
|    | Historic data).                    | appear.                                     |

| SO Particip             | oant List             | Report            |                 |     |              |               |      |                 |                         |                                         |      |            |                           |      |             |                 |
|-------------------------|-----------------------|-------------------|-----------------|-----|--------------|---------------|------|-----------------|-------------------------|-----------------------------------------|------|------------|---------------------------|------|-------------|-----------------|
| rch Options             |                       |                   |                 |     |              |               |      |                 |                         |                                         |      |            |                           |      |             |                 |
| /se Type ID:            |                       |                   |                 |     |              | ٠             |      |                 |                         |                                         |      |            |                           |      |             |                 |
| se Type Code/Short text |                       | 0                 | To              |     |              | <del>?</del>  |      |                 |                         |                                         |      |            |                           |      |             |                 |
| se Date Range:          | <ul> <li>m</li> </ul> |                   | To              | r"  | _101<br>11 / | ٠             |      |                 |                         |                                         |      |            |                           |      |             |                 |
| apant ID:               | •                     |                   |                 |     | 7            | \$            |      |                 |                         |                                         |      |            |                           |      |             |                 |
| arch Clear              |                       |                   |                 |     |              |               |      |                 |                         |                                         |      |            |                           |      |             |                 |
| icipant List            |                       |                   |                 |     |              |               |      |                 |                         |                                         |      |            |                           |      |             |                 |
| -                       | Print Ve              | rsion Export 4    |                 |     |              |               |      |                 |                         |                                         |      |            |                           |      |             | Filter Settings |
| Course Course Abl       | ar. Course Name       | Course Start Date | Course End Date | Тур | AttdeelD     | Attendee Name | Del. | Delivery Method | Objectives Achieved (%) | Time Spent to Date on Course Completion | Pass | Attendance | Participation Followed Up | BusA | Description | Course Grade    |
|                         |                       |                   |                 |     |              |               |      |                 |                         |                                         |      |            |                           |      |             |                 |
|                         |                       |                   |                 |     |              |               |      |                 |                         |                                         |      |            |                           |      |             |                 |
|                         |                       |                   |                 |     |              |               |      |                 |                         |                                         |      |            |                           |      |             |                 |
|                         |                       |                   |                 |     |              |               |      |                 |                         |                                         |      |            |                           |      |             |                 |
|                         |                       |                   |                 |     |              |               |      |                 |                         |                                         |      |            |                           |      |             |                 |
|                         |                       |                   |                 |     |              |               |      |                 |                         |                                         |      |            |                           |      |             |                 |
|                         |                       |                   |                 |     |              |               |      |                 |                         |                                         |      |            |                           |      |             |                 |

|    | Your Action                                                                                                    | System Response                                                                                                    |
|----|----------------------------------------------------------------------------------------------------|----------------------------------------------------------------------------------------------------|
| 4. | There are only two required fields that<br>must be populated for a complete agency<br>list:                                        |                                                                                                    |
|    | <b>Course Type ID:</b> For examples: Sexual Harassment Awareness and Prevention = 41029378; Ethics in State Government = 41029375. |                                                                                                    |
|    | Enter the MAGIC Business Area<br>Number.                                                                                           |                                                                                                    |
|    | <b>NOTE</b> : To run the report for a specific employee's status, include the Participant ID (PERNR).                              |                                                                                                    |
| 5. | Select Search.                                                                                                    | The "Participant List" will be populated in alphabetical order, and you will have the option of printing or exporting to Excel. |

| Your Action                                                                     | System Response                                                                         |
|---------------------------------------------------------------------------------|-----------------------------------------------------------------------------------------|
| <ol> <li>To Export the file to Microsoft Excel,<br/>select Export.</li> </ol>   | You will then be able to sort the report in Excel for passing and failing scores.       |
|                                                                                 | NOTE: If a participant fails and then passes, it will have both listings on the report. |
| 7. To generate another report, <b>Clear</b> and re-<br>enter the search fields. |                                                                                         |